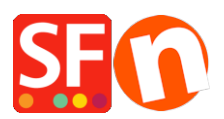

Wissensdatenbank > Zahlungsmöglichkeiten > Paybox (Frankreich) als Zahlungsmittel in meinem Shop einrichten

## Paybox (Frankreich) als Zahlungsmittel in meinem Shop einrichten

Elenor A. - 2021-12-08 - Zahlungsmöglichkeiten

- Öffnen Sie Ihren Shop in ShopFactory

- Klicken Sie auf das zentrale Dropdown-Menü -> Akzeptierte Zahlungsmethoden

- Die Liste der Zahlungsanbieter wird angezeigt. Aktivieren Sie die gewünschte Zahlungsart, indem Sie sie ankreuzen, in diesem Fall die Option "Paybox Services".

| Paiement par carte band | aire : SPPLUS |
|-------------------------|---------------|
| PAYBOX SERVICES         |               |
| Paybycheck              | I             |

- Klicken Sie auf Weiter

- Geben Sie die Details Ihres Paybox Services Händlerkontos ein (Benutzername, Passwort, Kennung, unterstützte Währungen usw.)

 Vergewissern Sie sich, dass die von Ihnen gewählte Währung mit der Währung Ihres Shops übereinstimmt; die einmal festgelegte Währung kann in Ihrem Total Care-Konto nicht mehr geändert werden.

- Markieren Sie die Kartentypen unter den von Paybox Services unterstützten Zahlungsmethoden, die Sie in Ihrem Shop aktivieren möchten.

## PAYBOX SERVICES:

| Account details                      |                                                                                                    |               |
|--------------------------------------|----------------------------------------------------------------------------------------------------|---------------|
| N° SITE (numéro à 7 chiffres):       | TEST123456                                                                                                    |               |
| N° RANG (numeéro à 2 ou 3 chiffres): | •••••                                                                                                    |               |
| Identifiant Paybox:                  | TEST123456                                                                                                    |               |
| Currency                             | Afganistan Afghani (AFA) Af<br>Albanian Lek (ALL) L<br>Algerian Dinars (DZD) DA<br>Angolan New Kwanza (AON) Kz<br>Argentine Peso (ARS) ARS\$<br>Set currencies | *<br>(=)<br>* |
| Payment method                       |                                                                                                    |               |
| PAYBOX SERVICES                      |                                                                                                    |               |

Hinweis: TEST-Transaktionen

Wenn Sie einige Testtransaktionen mit Paybox Services durchführen möchten, bevor Ihr Konto aktiviert wird, fügen Sie einfach das Wort TEST vor Ihrem Benutzernamen ein. Wenn Ihr Konto "live" ist, müssen Sie das Wort TEST aus dem Benutzernamen entfernen. (TEST vor dem Benutzernamen leitet Sie auf den Testserver weiter)

Benutzername = N° SITE (Nummer mit 7 Ziffern) ; Passwort = N° RANG (2- oder 3-stellige Zahl) ;

Identifiant = Identifiant PAYBOX fourni par PAYBOX SERVICES au moment de votre inscription.

Alle diese Informationen wurden Ihnen von PAYBOX SERVICES in Ihrer Bestätigungs-E-Mail für die Anmeldung übermittelt:

Beispiel:

Rappel pour paramétrage:

| N° SITE            | 1234567   |
|--------------------|-----------|
| N° RANG            | 01        |
| N° CLIENT          | SHOPFA    |
| Identifiant PAYBOX | 500000000 |

Im Zweifelsfall zögern Sie nicht, den TECHNISCHEN SUPPORT von PAYBOX SERVICES zu kontaktieren:

TEL 04 68 85 79 90 - FAX 04 68 85 79 99 - Email : support@paybox.com

- Weiter klicken

(Hinweis: Sie können die Anzeige der Zahlungsmethoden sortieren, indem Sie auf den Pfeil nach oben/unten drücken)

- Klicken Sie auf Fertigstellen

- Speichern Sie Ihren Shop und zeigen Sie ihn in der Vorschau an. Geben Sie eine Testbestellung auf.

- Veröffentlichen Sie Ihren Shop erneut, damit die Änderungen online hochgeladen werden.

Ihr Shop kann nun Online-Bestellungen annehmen.

## WICHTIG: Richten Sie die CALLBACK URL in Ihrem Paybox Admin-Konto ein

## Callback URL:

https://www.globecharge.com/webshop/paybox.cgi

OR

https://santu.com/ssl/paybox.cgi